## Apotheken-Steckbrief befüllen

Besuchen Sie mein.apoverlag.at und loggen sich ein.

Unter Konto kommen Sie zur Eingabemaske für den Steckbrief:

|                                                                                                 | Start                  | Meine Produkte | Benutzer | Konto |             | A Administratorer Nochnom B 💙 |
|-------------------------------------------------------------------------------------------------|------------------------|----------------|----------|-------|-------------|-------------------------------|
| PRODUKTE                                                                                        |                        |                | /        |       |             |                               |
| APOVERLAG<br>Austria-Codex<br>Online<br>Austria-Codex On<br>Ihr Recherche-Tool für Arzneispezia | <b>line</b><br>altäten |                | Klick    |       |             |                               |
| Met                                                                                             | hr erfahren 义          |                |          |       |             |                               |
|                                                                                                 |                        |                |          | AG    | B Impressum | Datenschutz                   |

Hinweis: die in den Stammdaten angegebene Website ist die gleiche, die am Apothekensteckbrief aufscheint.

| Kontakt         |                   |                            |  |
|-----------------|-------------------|----------------------------|--|
| Telefonnummer * | Faxnummer*        | Webseite *                 |  |
| +43 2686 20503  | +43 2686 20503-30 | www.apotheke-baumgarten.at |  |

Alle anderen Daten finden Sie in der Maske für den Apothekensteckbrief, dazu scrollen Sie nach unten:

| POVERLAG               | Start                                 | Meine Produkte        | Benutzer                           | Konto |
|------------------------|---------------------------------------|-----------------------|------------------------------------|-------|
| Adresszeile            |                                       |                       |                                    |       |
| Postleitzahl *<br>7021 | Stadt •<br>Baumgarten                 |                       |                                    |       |
| Land *<br>Österreich   |                                       | am Ende<br>finden Sie | der Datenmaske<br>die Verlinkung z | u den |
| Unternehmenss          | hwernunkte                            |                       | isteckbrietdaten                   |       |
| Unternenmensso         | Inwerpulkte                           |                       |                                    |       |
| Apothekeneigene Arznei | spezialităten                         |                       |                                    |       |
|                        | khrief                                |                       |                                    |       |
| Apotheken-Stec         | NUTICI                                |                       |                                    |       |
| Apotheken-Stec         | lieder des Österreichischen A         | Apothekerverbands     |                                    |       |
| Apotheken-Stec         | <u>llieder des Österreichischen /</u> | Apothekerverbands     |                                    |       |

In der folgenden Maske sehen Sie alle vorhanden Daten. Möchten Sie diese ändern, klicken Sie auf "Daten bearbeiten":

| APOVERLAG                   | Start                  | Meine Produkte           | Benutzer      | Konto                                | A Administratorer Nochnom E          |
|-----------------------------|------------------------|--------------------------|---------------|--------------------------------------|--------------------------------------|
| Konto > Informationen relev | ant für Mitglieder des | Österreichischen Apothek | erverbands    | Zum Bearbeiter<br>bitte hier klicker | n der Daten<br>D<br>Daten bearbeiten |
| Informationen re            | levant für M           | itglieder des Ö          | sterreichisch | en Apothekerve                       | rbands                               |

Und schon können Sie Ihre Daten eingeben:

|                                                                                                | Start Meine                                    | e Produkte                          | Benutzer                                      | Konto                                                      | A Administratorer Nochnom B 💙                                   |
|------------------------------------------------------------------------------------------------|------------------------------------------------|-------------------------------------|-----------------------------------------------|------------------------------------------------------------|-----------------------------------------------------------------|
| Konto > Informationen relevant fü                                                              | r Mitglieder des Österreich                    | hischen Apothekerve                 | erbands                                       |                                                            |                                                                 |
|                                                                                                |                                                |                                     |                                               |                                                            | Abbrechen Speichem                                              |
| Informationen relev                                                                            | ant für Mitglie                                | der des Öste                        | erreichisch                                   | en Apotheker                                               | verbands                                                        |
| Email-Adresse zur Kontaktaufnahme<br>christian.munser@apoverlag.at                             | angezeigte Em                                  | ail                                 | J                                             |                                                            |                                                                 |
| Facebook-Représentanz<br>www.facebook.at/apoverlag                                             | ]                                              |                                     |                                               |                                                            |                                                                 |
| O Instagram-Repräsentanz                                                                       |                                                |                                     |                                               |                                                            |                                                                 |
| <b>W</b> Twitter-Repräsentanz                                                                  | hier geben Sie Ihre<br>Sozialmedia-Auftri      | en<br>tt an                         |                                               |                                                            |                                                                 |
| YouTube-Repräsentanz                                                                           |                                                |                                     |                                               |                                                            |                                                                 |
| Kurzbeschreibung meiner Apotheke (max. 300<br>Wir sind die führende Drehscheibe<br>Österreich. | Zeichen)<br>für hochwertige Pharmair           | nformation in                       | Beschreiber                                   | n Sie Ihre Apotheke                                        | ) in kurzen Worten                                              |
| Anzahi Kundenparkplätze<br>5 Falls Parkplätz                                                   | kplätze vorhanden sir<br>e angegeben werder    | nd, können Sie o<br>n, werden am Ap | diese hier ange<br>oothekensteckb             | ben (Hinweis: wen<br>rief auch keine ang                   | n keine<br>jezeigt:)                                            |
| Wegbeschreibung mit öffentlichen Verkehrsmitteln<br>Mit der Straßenbahn 5, 33, 37, 38, 43,     | (max. 200 Zeichen)<br>44 bis Haltestelle Spita | algasse                             | Hier kön<br>angeben                           | nen Sie eine We                                            | gbeschreibung                                                   |
| Barrierefreier Zugang vorhanden                                                                | Ein wichtiger Hi                               | inweis für unse                     | ere behinderte                                | n Kunden.                                                  |                                                                 |
| Meine Beratunosschw                                                                            | erpunkte                                       |                                     |                                               |                                                            |                                                                 |
| × Apothekeneigene Arzneispezial                                                                | itäten X Schüss                                | iler-Salze                          | Spagyrik                                      | × traditionelle chin                                       | esische Medizin TCM                                             |
| × Venenkompression × W                                                                         | asseranalysen X                                | Wellnesscoachin                     | g X Mess                                      | en von Blutdruck                                           | × Messen von Butzucker                                          |
| × Messen von Cholesterin-Triglyo                                                               | eride X Messen                                 | von Lungenfunkti                    | on (Peak Flow)                                | X Aromatherap                                              | ie X Messen von Venenfunktion                                   |
| × Messen von Vitamin-D                                                                         | K Bachblüten X                                 | Beratung nach Kr                    | neipp X D                                     | iabetescoach                                               | K Ernährungsberatung                                            |
| X Homöopathie X Inkonti                                                                        | nenzberatung                                   | Orthomolekulare                     | Medizin                                       | + Schwerpunkt hinz                                         | ufügen                                                          |
| Meine Dienstleistung                                                                           | en                                             |                                     | Durch klicke<br>Auswahlliste<br>bzw. Dienstle | n auf diese Felde<br>, aus denen Sie I<br>eistungen angebe | r kommen Sie zu einer<br>hre Beratungsschwerpunkte<br>en können |
| × Altmedikamenteentsorgung                                                                     | × Babywaagenver                                | leih 🗙 Blut                         | tdruckmessen                                  | X Geräteverleih                                            | × Sauerstofftankstelle                                          |
| X Gewicht- und Körperfettmessur                                                                | x Wahlarztbe                                   | estätigungen und C                  | Thefarztbewilligu                             | ngen (+ Dien                                               | stleistung hinzufügen                                           |

Hinweis: Die Beratungsschwerpunkte und Serviceleistungen sind gemäß der Berufsordnung jene Spezialgebiete, die vom Kammerpräsidium als zulässig normiert wurden.

| Meine Zahlungsmög             | lichkeiten                        |                                   |                         |            |                |
|-------------------------------|-----------------------------------|-----------------------------------|-------------------------|------------|----------------|
| × Bar × Bankomat              | X Kreditkarten                    | X Handypayment                    | × Bankdirektüberweisung | X Paypal   | × Auf Rechnung |
| + Zahlungsmöglichkeit hinzuf  | ügen                              |                                   |                         |            |                |
| Wir sprechen                  | Legen Sie angeb<br>und Sprachkomp | otene Zahlungsmög<br>etenzen fest | ichkeiten               |            |                |
| X Deutsch X Türkisch          | X Ungarisch                       | X Gebärdensprache                 | X Englisch X Alba       | nisch      |                |
| X Bosnisch-Kroatisch-Serbisch | X Französisch                     | × Italienisch                     | X Polnisch X Sloweni    | sch X Slow | rakisch        |
| + Sprache hinzufügen          |                                   |                                   |                         |            |                |

Bei den Bildern empfehlen wir zumindest Ihr Logo und ein Vorschaubild. Tipp: Sehr beliebt bei Ihren Kunden sind immer Fotos von Ihrem Team.

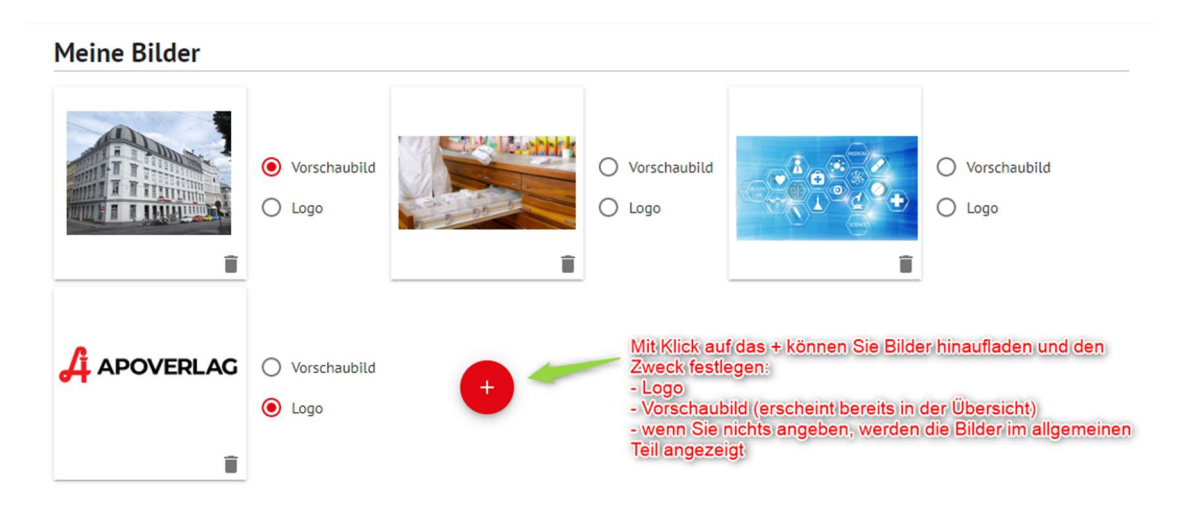

Zu guter Letzt sind noch Ihre amtlichen Daten angeführt. Möchten Sie diese ändern, wenden Sie sich bitte an Ihre zuständige Landesgeschäftsstelle der Apothekerkammer:

## Amtliche Apothekendaten

Für Änderungen wenden Sie sich bitte an Ihre Landesgeschäftsstelle der Österreichischen Apothekerkammer.

| Name der Apotheke       |                   |                     |  |  |  |  |  |
|-------------------------|-------------------|---------------------|--|--|--|--|--|
| Kloster-Apotheke        |                   |                     |  |  |  |  |  |
|                         |                   |                     |  |  |  |  |  |
| Leiter/in               |                   |                     |  |  |  |  |  |
| Mag. pharm. Lendl-Tesar | Alexandra         |                     |  |  |  |  |  |
| Straße                  | Postleitzahl      |                     |  |  |  |  |  |
| Hauptstraße 34          | 7021              |                     |  |  |  |  |  |
|                         |                   |                     |  |  |  |  |  |
| Ort                     | Bundesland        |                     |  |  |  |  |  |
| Baumgarten              | Burgenland        |                     |  |  |  |  |  |
|                         |                   |                     |  |  |  |  |  |
| Telefonnummer           | Faxnummer         | Faxnummer           |  |  |  |  |  |
| (02686) 205 03          | (02686) 205 03-30 | (02686) 205 03-30   |  |  |  |  |  |
|                         |                   |                     |  |  |  |  |  |
| Webseite                |                   |                     |  |  |  |  |  |
| www.kloster-apotheke.at |                   |                     |  |  |  |  |  |
| Öffnungszeiten          |                   |                     |  |  |  |  |  |
| onnangszenten           |                   |                     |  |  |  |  |  |
| Datum                   | Zeit              | Art der Öffnung     |  |  |  |  |  |
| 29.09.2020              | 08:00-18:00       | Offen               |  |  |  |  |  |
| 30.09.2020              | 08:00-18:00       | Offen               |  |  |  |  |  |
| 01.10.2020              | 08:00-18:00       | Offen               |  |  |  |  |  |
|                         | 18:00-23:59       | Bereitschaftsdienst |  |  |  |  |  |
| 02.10.2020              | 00:00-08:00       | Bereitschaftsdienst |  |  |  |  |  |
|                         |                   |                     |  |  |  |  |  |

Hinweis: Ihre Änderungen werden erst in der Nacht in <u>www.deineapotheke.at</u> geladen und stehen erst am nächsten Tag zur Verfügung!